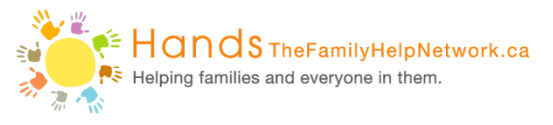

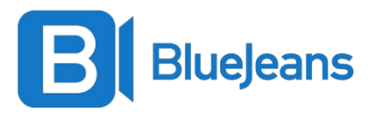

## Steps to Download BlueJeans and Join Sessions on Your Phone or Tablet

- Go to the App Store or Play Store on your device.
  Search for the 'BlueJeans' app and download to your phone.
- 3. Once your app is downloaded, go to your email or text message and click the BlueJeans link provided by your clinician.

To join the meeting on a computer or mobile phone: <u>https://bluejeans.com/509546491?src=calendarLink</u>

If your email address or phone number is <u>not</u> synced to your phone or tablet, open your BlueJeans app and enter the meeting ID provided by your clinician.

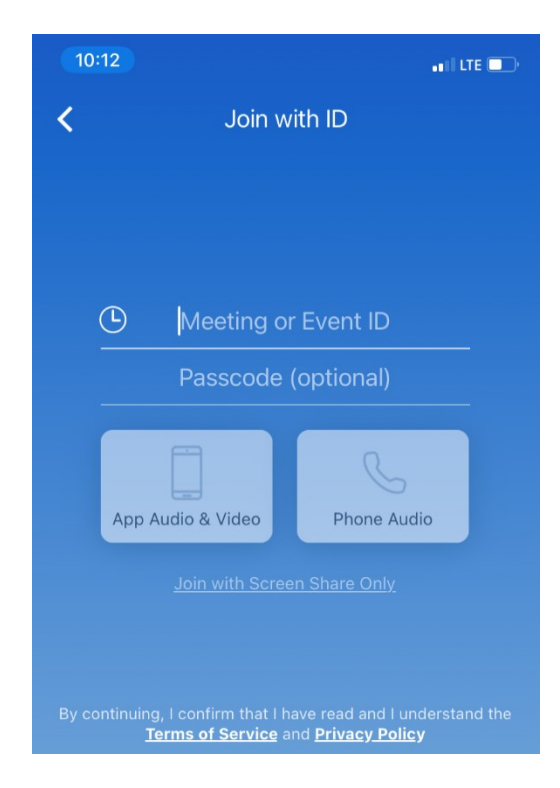

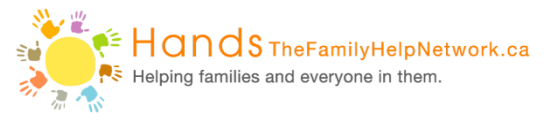

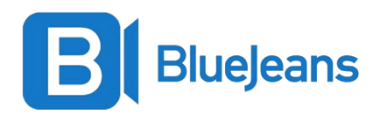

5. Once you click on the link or enter the meeting ID, select "App Audio & Video".

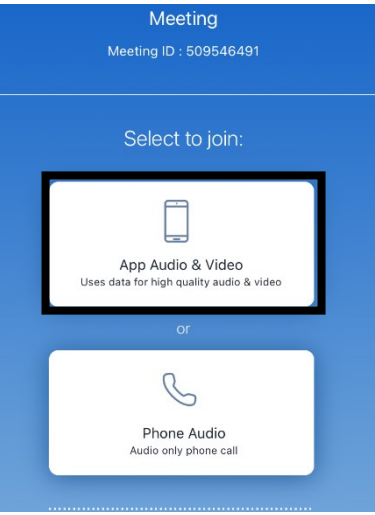

6. Type your name and click "Next".

| < | Enter Your Name                     |  |
|---|-------------------------------------|--|
|   | Name                                |  |
|   | NEXT                                |  |
|   | Already have an account? Login here |  |

7. Allow access to the microphone and camera.

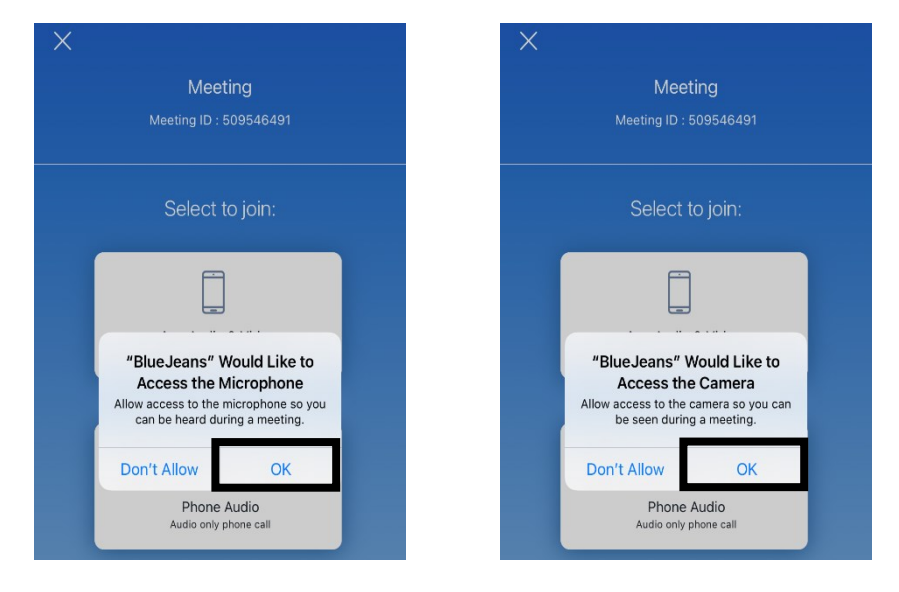

Download and Join BlueJeans Sessions- Phone/Tablet

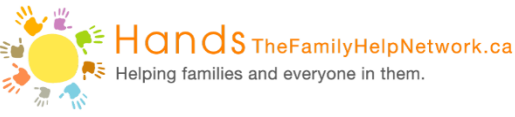

8. Make sure the microphone and video are on and join meeting.

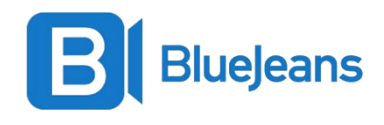

| <                                                                              | Meeting Preference               |  |  |
|--------------------------------------------------------------------------------|----------------------------------|--|--|
|                                                                                | A-Test<br>Meeting ID : 509546491 |  |  |
| ∮м                                                                             | icrophone On                     |  |  |
| □4 Vi                                                                          | deo On                           |  |  |
| Remember for all meetings: Off<br>These can be changed in Settings after Login |                                  |  |  |
|                                                                                |                                  |  |  |
|                                                                                | JOIN MEETING                     |  |  |

9. Within your video session, click on the screen to view your settings.

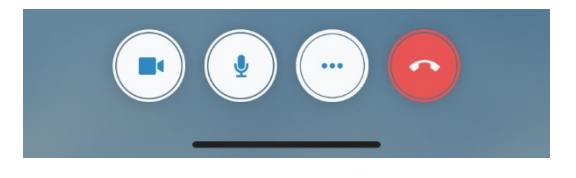

10. Click the camera to mute your camera. Click the microphone to mute your audio.

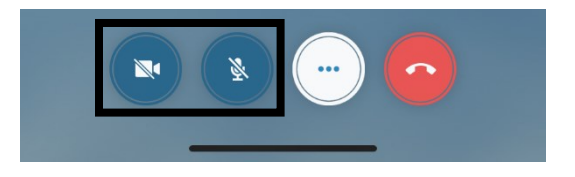

11. Click on the speech bubble to access the chat feature.

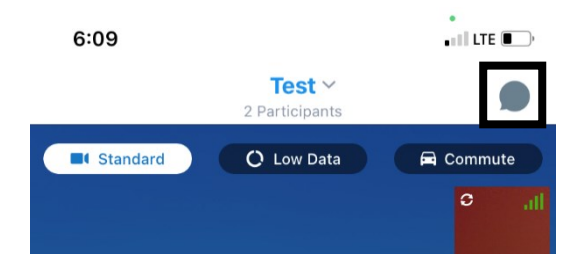